#### ISTRUZIONI PER LA COMPILAZIONE ONLINE DEL MODULO PER UN CONTRATTO EOLO

#### Collegarsi al sito www.eolo.it

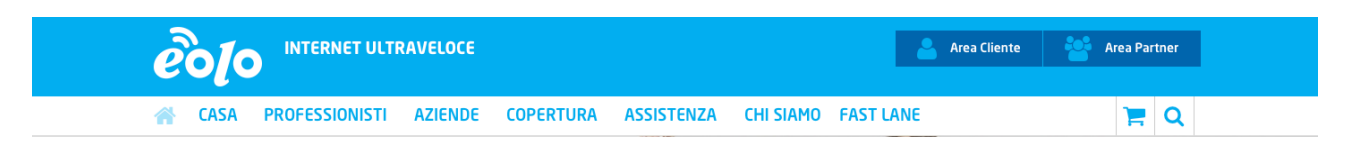

### Selezionare il campo CASA

|                                                                           | ULTRAVELOCE                |                                                 |           | 💄 Area Cliente                                                                                          | Area Partner |
|---------------------------------------------------------------------------|----------------------------|-------------------------------------------------|-----------|----------------------------------------------------------------------------------------------------|--------------|
| CASA PROFESSIONI                                                          | STI AZIENDE COPERTU        | RA ASSISTENZA                                   | CHI SIAMO | FAST LANE                                                                                               | ) <b>=</b> Q |
| Scopri le offerte EOLO dedicate al<br>servizio più adatto alle tue esiger | Ia casa e scegli il<br>ze. | a O Limiti<br>a<br>condomini<br>lia comparativa |           | Cos'è EOLO e come funzio<br>Installazione antenna<br>Il diritto d'antenna<br>(19) Verifica copertura EO | na           |

### Scegliere l'offerta d'interesse ad esempio EOLO CASA O LIMITI

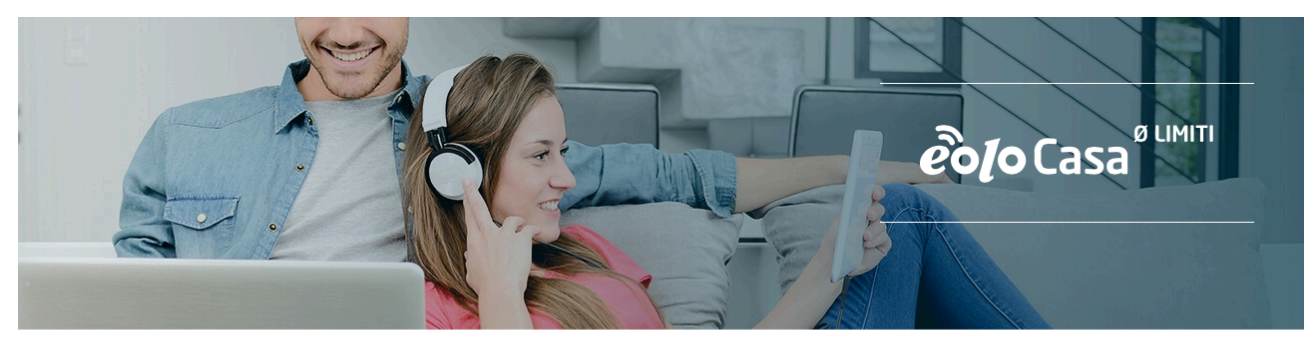

Home / Casa / Offerte / EOLO Casa O Limiti

## EOLO Casa O Limiti

Senza limiti hai solo vantaggi. Scopri EOLO Casa O Limiti, avrai internet fino a 30 mega e chiamate illimitate. Senza costi di installazione.

IN PROMOZIONE FINO AL 30 SETTEMBRE

- Tutto incluso: Internet Ultraveloce e chiamate illimitate
- Download fino a 30 Mb/s e upload fino a 3 Mb/s
- Chiamate illimitate gratuite verso cellulari e rete fissa, senza scatto
- ✓ Installazione gratuita

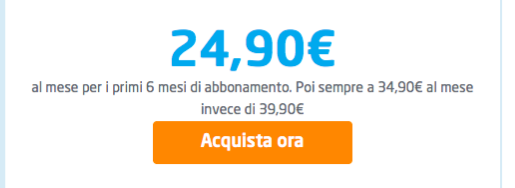

Clicca sul pulsante acquista ora. PRIMA FASE: INSTALLAZIONE

| 0             |                |              |           | 0         |
|---------------|----------------|--------------|-----------|-----------|
| INSTALLAZIONE | CONFIGURAZIONE | INTESTATARIO | CONTRATTO | PAGAMENTO |

## Installazione

Stai acquistando come cliente privato, se hai una partita IVA o acquisti per un'azienda, scegli questo servizio dall'area dedicata alle AZIENDE e P. IVA.

| INDIRIZZO D                | DI INSTALLAZIONE                                     |     |           |
|----------------------------|------------------------------------------------------|-----|-----------|
| Inserisci il tuo indirizzo |                                                      |     |           |
| Via/Piazza/                | Indirizzo                                            |     | N. civico |
|                            |                                                      |     |           |
| Comune                     |                                                      | CAP |           |
| Inserisci le prime lette   | ere del comune e attendi il completamento automatico |     |           |
|                            |                                                      |     | PROSEGUI  |

Compilare tutti dati comprensivi di via e numero civico (laddove non sia presente indicare 1).

Cliccando sul pulsante PROSEGUI verrà fatta una verifica della copertura del servizio.

| Il servizio EOLO é disponibile |  |
|--------------------------------|--|
|--------------------------------|--|

Qualora sia positiva apparirà la scritta il servizio eolo è disponibile, qualora non ci sia copertura è possibile modificare l'indirizzo per un ulteriore controllo.

Nella fase successiva bisogna selezionare un installatore da una lista proposta.

|                   | Il servizio EOLO é disponibile                                                                                                    |
|-------------------|----------------------------------------------------------------------------------------------------|
|                   | MODIFICA INDIRIZZO                                                                                                    |
| CH                | I INSTALLERÀ EOLO?                                                                                                    |
| Abbiai<br>hai ind | mo selezionato per te gli installatori EOLO della tua zona. Se vuoi, puoi indicare una preferenza: faremo del nostro meglio per assegnare il lavoro al tecnico che<br>dicato, altrimenti sceglieremo noi il primo disponibile. |
| $\odot$           | Scegliete voi                                                                                                    |
| 0                 | ALFA ELETTRONICA DI CARBONI STEFANO E SALVATORE GIANFRANCO SNC                                                                                                    |
| $\bigcirc$        | GIANLUCA VIAPPIANI                                                                                                    |

Qualora non ce ne fosse uno in particolare è possibile scegliere la voce "scegliete voi" e lo staff di Eolo vi assegna in automatico un installatore a sua scelta.

## **ALTRE INFORMAZIONI**

Eventuali note per l'installatore

Codice sopralluogo
Tale codice identifica un eventuale sopralluogo EOLO già avvenuto: preghiamo indicarlo per avere lo stesso tecnico che l'ha svolto anche al momento dell'installazione (salvo problemi di forza maggiore), altrimenti lasciare il campo vuoto.
E-mail partner
E-mail partner
conosce l'indirizzo e-mail del partner commerciale EOLO che ha consigliato il servizio. Lasciare il campo vuoto se non si è stati assistiti da un partner o non si conosce l'indirizzo.
PERSONA DI RIFERIMENTO PER L'INSTALLAZIONE
Nome Cognome

Proseguire nella compilazione dei campi.

SECONDA FASE: CONFIGURAZIONE

Puoi personalizzare il tuo abbonamento EOLO scegliendo dai servizi accessori che seguono

| IN           | STALLAZIONE                | CONFIGURAZIONE                  | INTESTATARIO         | CO    | O PAGAMENTO                                         |
|--------------|----------------------------|---------------------------------|----------------------|-------|-----------------------------------------------------|
| Con          | figurazio                  | ne                              |                      |       |                                                     |
| Puoi persona | alizzare il tuo abbonament | o EOLO scegliendo dai servizi a | ccessori che seguono |       | Ti serve la rete WiFi a casa                        |
|              | ROUTER                     | Nessun apparato a<br>noleggio   |                      | >     | Noleggia il router, lo riceverai pronto<br>all'uso. |
| IP           | INDIRIZZO IP               | IP dinamico                     |                      | >     |                                                     |
| C            | VOCE                       | EOLO Voce non<br>richiesto      |                      | >     |                                                     |
|              | INSTALLAZIONE              | Installazione standard          | 1                    | >     |                                                     |
|              |                            |                                 | Torna indietro Con   | tinua |                                                     |

Cliccando sulla freccia azzurra si apre una tendina con la possibilità di scegliere delle personalizzazioni dell'abbonamento. TERZA FASE: INTESTATARIO

| INSTALLAZIONE   |                 | INTESTATARIO | CONTRATTO   | PAGAMENTO |
|-----------------|-----------------|--------------|-------------|-----------|
| Intestata       | irio            |              |             |           |
| A CHI INTESTI   | AMO LA FATTURA? |              |             |           |
| Usa i dati di i | nstallazione    | Sono         | già cliente |           |
| Nome            |                 | Cognome      |             |           |
| Via/Piazza/     | Indirizzo       |              |             | N. civico |

Selezionare l'intestatario per la fattura.

## QUARTA FASE: CONTRATTO

| <b>©</b> ——   | <b></b>        | >            | 0         |           |
|---------------|----------------|--------------|-----------|-----------|
| INSTALLAZIONE | CONFIGURAZIONE | INTESTATARIO | CONTRATTO | PAGAMENTO |

# Contratto

## **LE CONDIZIONI DEL SERVIZIO**

Il cliente dichiara di aver preso integralmente visione delle condizioni generali del Contratto EOLO e, selezionando il tasto "Accetto" che segue, formalizza tale accettazione ai sensi del DIgs. 206/2005 (codice del consumo in materia di contratti a distanza).

| Contra                        | tto EOLO 📋 234 KB                                                                                                    |
|-------------------------------|----------------------------------------------------------------------------------------------------|
| 0                             | Accetto                                                                                                    |
| 0                             | Non accetto                                                                                                    |
| ll clien<br>e, sele<br>Clauso | te dichiara di aver preso integralmente visione, approvare ed accettare specificatamente le clausole contrattuali di cui alle condizioni generali del Contratto EOLO<br>zionando il tasto "accetto" che segue, formalizza tale accettazione.<br>le EOLO 🗅 148 KB |
| 0                             | Accetto                                                                                                    |
| 0                             | Non accetto                                                                                                    |
| Viene                         | e garantita al cliente l'osservanza delle disposizioni del D.Lgs. 206/2005 e s.m.i. c.d. "Codice del Consumo", in particolare quelle in materia di ripensamento attuale di cui agli artt. 52 e seguenti (termini e condizioni visionabili a questo indirizzo).   |

Torna indietro Continua

### QUINTA FASE: PAGAMENTO Selezionare le modalità di pagamento preferite.